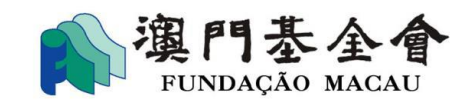

# 在"商社通"使用 澳門基金會資助服務 (報告部份) 操作手冊 (2024年7月)

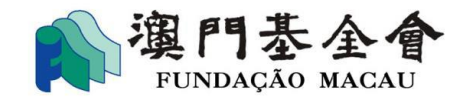

# 目錄

| 1. 填寫總結報告流程 | 3 |
|-------------|---|
|             |   |

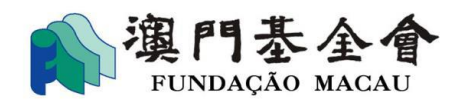

## 1. 填寫總結報告流程

1.1 選定需要填寫總結報告的資助記錄,點擊"交報告"。

| 商社通<br>Plataforma pa<br>Business & A | ara Empresas e Associações<br>ssociations Platform | Q 輸入您需要查詢的內容 | 25 10 20 10 10 10 10 10 10 10 10 10 10 10 10 10 |       |
|--------------------------------------|----------------------------------------------------|--------------|-------------------------------------------------|-------|
| 服務事項 / 澳門基金會<br>我的申請                 | 寶寶助服務 / 我的申請                                       |              |                                                 |       |
| 申請日期                                 |                                                    | 資助名稱         |                                                 |       |
| 開始日期                                 | - 結束日期                                             | 請輸入資助名稱      | 重置                                              | 搜尋    |
| 申請編號:                                |                                                    |              |                                                 | 進行中   |
| 資助申請名稱                               | 2025年社區活動資助計劃(1項                                   | ) 資助檔案編號     | G-BXX-00030-1507                                |       |
| 批示金額                                 |                                                    | 已支付金額        |                                                 |       |
| 總結提交情況                               |                                                    | 申請詳細狀態       | 資助申請處理中                                         |       |
| 備註                                   |                                                    |              |                                                 |       |
| 申請時間: 2024-01-05 12                  | :30:00                                             |              |                                                 | 操作    |
| 申請編號:                                |                                                    |              |                                                 | 已辦結   |
| 資助申請名稱                               | <u>2024年社區活動資助計劃(20</u>                            | 2項) 資助檔案編號   | G-BXX-00030-1507                                |       |
| 批示金額                                 | MOP 800,000.00                                     | 已支付金額        | MOP                                             |       |
| 總結提交情況                               |                                                    | 申請詳細狀態       | 資助申請已被批准                                        |       |
| 備註                                   |                                                    |              |                                                 |       |
| 申請時間: 2023-10-15 12:                 | 35:00                                              |              | 交報告                                             | 交件 操作 |

1.2 填寫總結報告聯絡資料後,選定需要填寫的受資助項目,點擊填寫標示" 🖍"。

| 填寫步驟   | 基本資料              |               |          |      |        |
|--------|-------------------|---------------|----------|------|--------|
| 1 填寫報告 | 受資助者:             | ABC社團         |          |      |        |
| 2 面容識別 | 申請年度              | 2024          |          |      |        |
|        | 受資助項目             | 2024年社區活動資助計劃 | (20項)    |      |        |
|        | 總結報告聯絡資料          |               |          |      |        |
|        | 聯絡人 *             |               |          |      |        |
|        | 775 兰· *<br>電 日 * | 853 -         |          |      |        |
|        | * 睡寶              |               |          |      |        |
|        | 報告總覽              |               |          |      | 幣別 澳門元 |
|        | 項目 活動/項目名稱<br>編號  | 澳門基金會資助       | 其他收入     | 實際開支 | 操作     |
|        | 1 長者身心健康座談會       | 30,000.00     | 5,000.00 |      | Ĩ      |

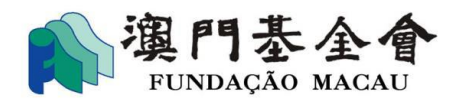

#### 1.3 完成填寫執行報告的資料後,點擊"下一頁"。

| <ul> <li>執行報告</li> <li>活動項目編號</li> <li>G-BXX-00030-1507-038-001</li> <li>運動項目信息</li> <li>受資助活動項目名稿* <ul> <li>2024年社區活動資助計劃(20項)</li> <li>更新</li> <li>改支報告</li> <li>訪機構* <ul> <li>ABC社園</li> <li>更新</li> </ul> </li> <li>予請執行情況</li> <li>防附件</li> <li>防排機構</li> <li>「請給入</li> <li>「項目完成日期*</li> <li>請給入</li> <li>「項目完成日期*</li> <li>「新選擇</li> <li>」<ul> <li>本地</li> <li>外地</li> <li>本地及外地</li> <li>「該選擇</li> <li>「並點*</li> </ul> </li> </ul></li></ul>                                                                                                    | 填寫步驟      | 執行報告           |                          |
|----------------------------------------------------------------------------------------------------|-----------|----------------|--------------------------|
| ご活動項目信息       受資助活動項目名稱。       2024年社區活動資助計劃(20項)       更新         ● 收支報告       主辦機構。       ▲BC社圖       更新         ● 預算執行情況       台辦機構       ●       ●         ● 附件       協辦機構       ●       ●         ● 附件       「日舉行日期」       請輸入       ●         項目完成日期。       「請輸入       ●       ●         域指       ●       小地       ●       今地       ●         地點。       ●       小地       ●       ●       ●       ●                                                                                                    | 1 執行報告    | 活動項目編號         | G-BXX-00030-1507-038-001 |
| ● 收支報告         主辦機構 * ●         ABC社園         更新           ● 預算執行情况         合辦機構         □         □         □         □         □         □         □         □         □         □         □         □         □         □         □         □         □         □         □         □         □         □         □         □         □         □         □         □         □         □         □         □         □         □         □         □         □         □         □         □         □         □         □         □         □         □         □         □         □         □         □         □         □         □         □         □         □         □         □         □         □         □         □         □         □         □         □         □         □         □         □         □         □         □         □         □         □         □         □         □         □         □         □         □         □         □         □         □         □         □         □         □         □         □         □         □         □         □ <td< td=""><td>2 活動/項目信息</td><td>受資助活動/項目名稱 * 🗼</td><td>2024年社區活動資助計劃 (20項) 更新</td></td<> | 2 活動/項目信息 | 受資助活動/項目名稱 * 🗼 | 2024年社區活動資助計劃 (20項) 更新   |
| • 預算執行情況                                                                                                    | 3 收支報告    | 主辦機構 * 🏟       | ABC社園 更新                 |
|                                                                                                    | ④ 預算執行情況  | 合辦機構           |                          |
| 支持機構       」         項目舉行日期*       請輸入         項目完成日期*       請輸入         日常元成日期*       「請輸入         「「「」」       「「」」         「「」」       「「」」         「「」」       「「」」         「「」」       「「」」         「「」」       「」」         「「」」       「」」         「「」」       「」」         「「」」       「」」         「「」」       「」」         「」」       「」」         「」」       「」」         「」」       「」」         「」」       「」」         「「」」       「」」         「」」       「」」         「」」       「」」         「」」       「」」         「」」       「」」         「」」       「」」         「」」       「」」         「」」       「」」         「」」       「」」         「」」       「」」         「」」       「」」         「」」       「」」         「」」       「」」         「」」       「」」         「」」       「」」         「」」       「」」         「」」       「」」         「」」       「」」                                                                                                             | 5 附件      | 協辦機構           |                          |
| 項目舉行日期*       請輸入         項目完成日期*       請輸入         超行地點*       本地       外地       本地及外地         國家/地區*       請選擇          地點*                                                                                                    |           | 支持機構           |                          |
| 項目完成日期*       請輸入       目         舉行地點*       本地       外地       本地及外地         國家/地區*       請選擇          地點*                                                                                                    |           | 項目舉行日期*        | 請輸入                      |
| 舉行地點*       本地       外地       本地及外地         國家/地區*       請選擇          地點*                                                                                                    |           | 項目完成日期 *       | 請輸入                      |
| 國家/地區* 請選擇 ~ · · · · · · · · · · · · · · · · · ·                                                                                                    |           | 舉行地點*          | ○ 本地 ○ 外地 ○ 本地及外地        |
| 地點*                                                                                                    |           | 國家/地區 *        | ≢.随理<br>问述学              |
|                                                                                                    |           | 地點 *           |                          |
| 是否按原計劃執行*                                                                                                    |           | 是否按原計劃執行 *     | ○ 是 ○ 否                  |

## 1.4 完成填寫活動/項目信息後,點擊"下一頁"。

| 填寫步驟      | 活動/項目信息                     |                                                                          |
|-----------|-----------------------------|--------------------------------------------------------------------------|
| 1 執行報告    | 受資助活動/項目類別                  | 其他                                                                       |
| 2 活動/項目信息 | 參觀/參與人數 * 🌵                 |                                                                          |
| ③ 收支報告    | 嘉賓人數 * 🏟                    |                                                                          |
| ④ 預算執行情況  | 服務人次 * 🖗                    |                                                                          |
| 5 附件      | 總計                          | 0                                                                        |
|           | 宣傳/推廣或成果發佈                  |                                                                          |
|           | 渠道煤體                        | <ul> <li>報章/出版物</li> <li>電視/電台媒體</li> <li>網頁/線上媒體</li> <li>其他</li> </ul> |
|           | 觸及人次 🌵                      |                                                                          |
|           | 期間 🗼                        | 請翰入                                                                      |
|           | 對受資助活動/項目的自我評估*<br>(200字以内) |                                                                          |
|           |                             | (返回)(上—頁)下—頁                                                             |

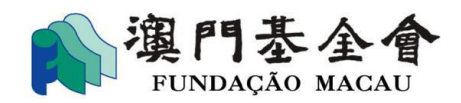

1.5 填寫收支報告。

倘就"是否填寫收支項的明細"選擇"是",申報收入及支出項時則需要點擊"明細",並按相關憑證內容填報資料。

| 填寫步驟     | 收支報告            |                      |
|----------|-----------------|----------------------|
|          | 採用的會計制度*        | ○ 現金收付制 ● 權責發生制 ○ 其他 |
|          | 是否填寫收支項的明細      | ● 是 ○ 否              |
| ③ 收支報告   | 收入              | 新增                   |
| ④ 預算執行情況 |                 |                      |
| ⑤ 附件     |                 |                      |
|          | 收入明細項           | 捐款 - 個人              |
|          | 詳細說明            | 座談會報名費收入             |
|          | 實際金額 (澳門元) ✔ 明細 | 500.00               |
|          | 預算金額 (澳門元)      | 500.00               |

-1.5.1 下列操作以填報支出項「印刷費」為例,應填寫詳細說明及"明細"內容。

| 支出明細項          | 講師及導師費                                  |  |  |
|----------------|-----------------------------------------|--|--|
| 詳細說明           | 座談會講師費用                                 |  |  |
| 實際金額 (澳門元)     | 500.00                                  |  |  |
| 預算金額 (澳門元)     | 500.00                                  |  |  |
|                |                                         |  |  |
| 支出明細項          | 印刷費                                     |  |  |
| 詳細說明           | 門票—\$400.00; 宣傳海報—\$500.00; 橫額—\$900.32 |  |  |
| 實際金額 (澳門元) ✔明細 | 1,800.32                                |  |  |
| 預算金額 (澳門元)     | 1,500.00                                |  |  |

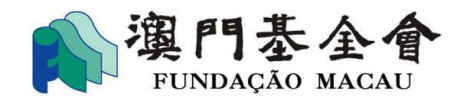

-1.5.2 點擊 "明細"後,受資助者可透過點擊 "新增",按相關憑證內容填報資料。

| 明細   |      |      |      |    |    |     |         | 新増 |
|------|------|------|------|----|----|-----|---------|----|
| 憑證類別 | 憑證編號 | 發出日期 | 發出單位 | 幣別 | 金額 | 兌換率 | 金額(澳門元) | 操作 |
|      |      |      | 無    | 數據 |    |     |         |    |
|      |      |      |      |    |    |     |         |    |
|      |      |      |      |    |    |     |         |    |

-1.5.3 點擊 "新增"後,受資助者應以憑證為單位,按內容填報資料,完成後點擊 "保存"。

| 開支明細      |        |            |   |
|-----------|--------|------------|---|
| ● 單筆輸入 (  | ○ 批量輸入 |            |   |
| 憑證類別 *    |        | 標準憑證       | ~ |
| 憑證編號 *    |        | REC1335928 |   |
| 發出日期 *    |        | 2024-01-14 |   |
| 發出單位 *    |        | C公司        |   |
| 幣別 *      |        | 人民幣        |   |
| 金額 *      |        | 800.00     |   |
| 兌換率 *     |        | 1.1254     |   |
| 金額(澳門元) * |        | 900.32     |   |

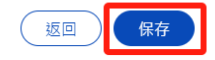

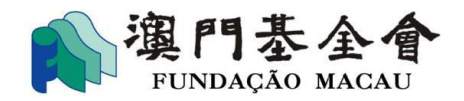

-1.5.4 另外,亦可以透過批量輸入功能,於範本文件中填報資料,完成後點擊"上傳"。

| 開支明細                 |         |
|----------------------|---------|
| ○ 單筆輸入 ● 批量輸入 → Σ載範本 |         |
| 選擇檔案                 |         |
|                      |         |
|                      |         |
|                      |         |
|                      |         |
|                      |         |
|                      |         |
|                      |         |
|                      | (返回) 上傳 |

1.6 完成填寫收支報告後,點擊"下一頁"。

| 總支出        |           |                   |
|------------|-----------|-------------------|
| 實際金額 (澳門元) | 37,890.00 |                   |
| 預算金額 (澳門元) | 35,000.00 |                   |
| 項目盈餘/虧損    |           |                   |
|            |           | 返 <u>上</u> —頁 下—頁 |

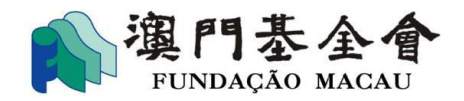

1.7 完成填寫預算執行情況後,點擊"下一頁"。

| 1997 - Sec. 1998 | 預算執行情況                    |                                                                                              |
|------------------|---------------------------|----------------------------------------------------------------------------------------------|
| 執行報告             | 預算收入執行率                   |                                                                                              |
| 活動/項目信息          | 預算收入與實際收入出現差異的原因          | <ul> <li>         實際收入較預期少         □ 取消項目收費      </li> <li>         實際收入較預期多     </li> </ul> |
|                  | (叩多選)                     | □ 項目收費<br>□ 獲熱心人士贊助/捐款                                                                       |
| 預算執行情況           | 預算開支執行率                   | 67.78%                                                                                       |
| 附件               | 預算開支與實際開支出現差異的原因<br>(可多選) | <ul> <li>         實際開支較預期少         <ul> <li></li></ul></li></ul>                             |
|                  | 關聯方披露                     | <ul> <li>是(受資助方取得交易金額達澳門元10萬元或以上的財貨或服務採購,屬於資助<br/>計劃對關聯交易所訂定的情況)</li> </ul>                  |
|                  |                           | <ul><li>否</li></ul>                                                                          |

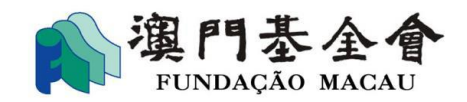

## 1.8 倘就關聯方交易選擇"是",需按有關交易的實際情況填寫相關資料。

| 關聯方披露              | <ul> <li>是(受資助方取得交易金額達澳門元10萬元或以上的財貨或服務採購,屬於資助<br/>計劃對關聯交易所訂定的情況)</li> <li>否</li> </ul> |
|--------------------|----------------------------------------------------------------------------------------|
| 關聯交易資料             | 刪除                                                                                     |
| 支出明細項 <b>*</b>     | 請選擇    ▼                                                                               |
| 支出詳細說明★            |                                                                                        |
| 憑證編號★              |                                                                                        |
| 支出金額(澳門元) <b>*</b> |                                                                                        |
| 關聯方資料:關聯一方         |                                                                                        |
| 姓名*                |                                                                                        |
| 職位*                |                                                                                        |
| 聯絡電話 <b>*</b>      | 請選擇 ▼ 請輸入                                                                              |
| 聯絡電郵               |                                                                                        |

1.9 倘涉及多於一筆關聯交易,可點擊"新增"以填寫新的一筆關聯交易資料。完成後點擊"下一頁"。

| 進行關聯交易的說明 <mark>*</mark> |            |
|--------------------------|------------|
|                          |            |
|                          |            |
|                          |            |
|                          | 返回 上一頁 下一頁 |

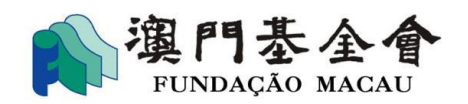

1.10 按照需求勾選相應的選項,上傳需要提交的有關檔案,完成後點擊"暫存"。

| 填寫步驟      | 附件                 |                  |             |
|-----------|--------------------|------------------|-------------|
| 1 執行報告    | 本人(学)落明六门下立你们供要按。  | (可夕滯)            |             |
| 2 活動/項目信息 |                    | (り多度)            |             |
| ③收支報告     |                    | 説明               | ▲上傳         |
|           | <u>活動相片.jpg</u> ★  | 座談會活動相片          |             |
| ④預算執行情況   | ✔ 名單               | 説明               | ▲上傳         |
| 6 附件      | <u>參加者名單.xls</u> ★ | 座談會出席人員名單        |             |
|           | ☑ 剪報/媒體資料          | 説明               | 土上傳         |
|           | <u>剪報 jpg</u> ×    | 2024年1月29日XX日報剪報 |             |
|           | □ 感言/結論文           | 説明               | 土上傳         |
|           | □ 研究報告             | 說明               | 1 上傳        |
|           | □ 出版物              | 説明               | <b>土</b> 上傳 |
|           | □ 參與者/使用者滿意度資料     | 説明               | 土上傳         |
|           |                    |                  | 返回 上一頁 暫存   |

1.11 完成填寫所有的受資助項目內容後,倘有需要經商社通提交經執業會計師/事務所 會計師執行商定程序/核實財務報表,請選擇"上載附件",並上傳有關檔案,完成後 點擊"下一頁"。

| 報告總覽            | l               |           |          |           | 幣別 澳門元                                                                                                    |
|-----------------|-----------------|-----------|----------|-----------|----------------------------------------------------------------------------------------------------|
| 項目<br>編號        | 活動/項目名稱         | 澳門基金會資助   | 其他收入     | 實際開支      | 操作                                                                                                    |
| 1               | 長者身心健康座談會       | 30,000.00 | 5,000.00 | 37,890.00 | e de la companya de la companya de la |
| 2               | 青少年才能培訓班        | 5,000.00  | 500.00   | 6,500.00  | (A)                                                                                                    |
|                 | 總計              |           |          |           |                                                                                                    |
| 經執業會言           | 计師/事務所會計師執行商定程序 | / 💿 上載附件  | 1上 上傳    |           |                                                                                                    |
| 核實財務幸           | 服表 🄍            | ○ 稍後提交    |          |           |                                                                                                    |
|                 |                 | ○ 無需提交    |          |           |                                                                                                    |
| 對資助計畫           | 削或資助工作的建議或意見    |           |          |           |                                                                                                    |
| <b>(200</b> 字以内 | 习)              |           |          |           |                                                                                                    |
|                 |                 |           |          |           | h                                                                                                    |
|                 |                 |           |          |           |                                                                                                    |

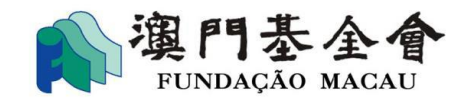

1.11.1 確認報告表草稿資料無誤後,倘選擇透過"會長/理事長確認"的方式提交報告, 需按所選擇的身份證明文件類別,填寫相關人士的證明文件號碼,並請在閱悉以及同意有關內容的情況下,勾選"本人同意以上說明",再點擊"提交報告"。

| 真寫步驟   |                                                                       |
|--------|-----------------------------------------------------------------------|
| 1 填寫報告 | 網上提交報告                                                                |
| 2 面容識別 | 預覽報告表草稿 下載                                                            |
|        | 提交類型                                                                  |
|        | <ul> <li>會長/理事長確認</li> </ul>                                          |
|        | 澳門特區永久性居民身份證 ▼ 請輸入會長/理事長身份證號碼 * 添加                                    |
|        | ○ 其他權限人員確認                                                            |
|        |                                                                       |
|        | 本人(等)閲悉並同意:                                                           |
|        | 按澳門基金會《2025年學術項目資助計劃》的相關規定填報總結報告,申報的內容及提交的所有資料全部屬實及正確無誤。倘             |
|        | 有个質、層虚報以隐疇个報,或木牘行受貨助者義務的情況,本人/本機備知恋亚同思嘗被科處運反義務的後米,亚序指出近<br>多件的。和注意書作。 |
|        |                                                                       |
|        | ☑ 本人同意以上説明                                                            |

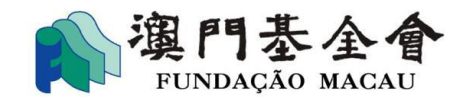

1.11.2 確認報告表草稿資料無誤後,倘選擇透過"其他權限人員確認"的方式提交報告,需提交確認其權力的相關文件(如經會員大會通過之會議記錄或法定代表之授權書),並請在閱悉以及同意有關內容的情況下,勾選"本人同意以上說明",再點擊 "提交報告"。

| 填寫步驟   |                                                                                                    |
|--------|----------------------------------------------------------------------------------------------------|
| 1 填寫報告 | 網上提交報告                                                                                                    |
| 2 面容識別 | 預覽報告表草稿                                                                                                    |
|        | 提交類型                                                                                                    |
|        | ○ 會長/理事長確認                                                                                                    |
|        | <ul> <li>● 其他權限人員確認</li> <li>▲上傳</li> </ul>                                                                                                    |
|        | <u>會議記録.txt</u> ★ 經會員大會通過之會議記錄                                                                                                    |
|        | 本人(等)開悉並同意:<br>按澳門基金會《2025年學術項目資助計劃》的相關規定填報總結報告,申報的內容及提交的所有資料全部屬實及正確無誤。倘<br>有不實、屬虛報或隱瞞不報,或未履行受資助者義務的情況,本人/本機構知悉並同意會被科處違反義務的後果,並承擔由此<br>產生的一切法律責任。 |
|        | ☑ 本人同意以上説明                                                                                                    |
|        |                                                                                                    |
|        |                                                                                                    |
|        |                                                                                                    |

返回

上一頁

提交報告

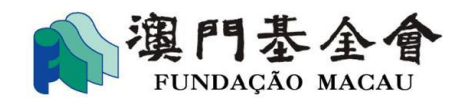

1.12 當會長/理事長或其他權限人員完成面容識別後,需由發起"面容識別"步驟的 工作人員進行"提交"操作。有關工作人員進入"確認"頁面後,可見受資助項目狀態 已轉為"待提交",透過點擊"提交"即可完成提交操作。

| 商社<br>Plata<br>Busir         | 通<br>forma para Empresas e Associações<br>esss & Associations Platform | 要查詢的內容 |                  | 18 Q <sup>3</sup> 文 <sub>4</sub><br>勝 通知 語言 |     |
|------------------------------|------------------------------------------------------------------------|--------|------------------|---------------------------------------------|-----|
| <sup>首頁 / 事項確認</sup><br>事項確認 |                                                                        |        |                  |                                             |     |
| 狀態篩選: 🔳 全部 📘                 | ☑ 待確認 🔲 已拒絕 📄 已撤回 🔽 待提交 📄 已逾期                                          | 已提交    |                  |                                             |     |
| 發起時間                         |                                                                        |        |                  |                                             |     |
| 開始日期 -                       | → 結束日期                                                                 | 搜索     | 重置               |                                             |     |
| 澳門基金會資助開                     | 服務                                                                     |        |                  |                                             | 待提交 |
| 《2025年社區活                    | 動資助計劃》提交報告                                                             |        |                  |                                             |     |
| 確認編號                         | MPC2024080215125858854608                                              | 代辦人    | 管理員 01 社園 230(01 | 1-000230)                                   |     |
| 發起時間                         | 2024-08-02 15:13:19                                                    | 確認進度   | 當前確認進度1/1        |                                             |     |
| 🛑 尚餘 6 天                     |                                                                        |        |                  | 内容 撒回                                       | 提交  |

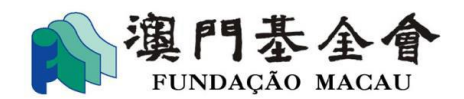

1.13 有關工作人員完成提交的操作後,透過"確認"頁面,可以確認受資助項目狀態已轉為"已提交",即完成提交總結報告的操作流程。

| 03                           | Plataforma para Empresas e Associações<br>Business & Associations Platform | 輸入您需要查詢的內容  | ○ ○ ○ ○ ○ ○ ○ ○ ○ ○ ○ ○ ○ ○ ○ ○ ○ ○ ○ | 文 <sub>A</sub> testuser01 🛑 |
|------------------------------|----------------------------------------------------------------------------|-------------|---------------------------------------|-----------------------------|
| <sup>首頁 / 事項確認</sup><br>事項確認 |                                                                            |             |                                       |                             |
| 狀態篩選: ✔ 全音<br>發起時間           | 『 ✔ 待確認 ✔ 已拒絕 ✔ 已撤回 ✔ 待提交 【                                                | ✔ 已逾期 ✔ 已提交 |                                       |                             |
| 開始日期 澳門基金會資                  | → 結束日期                                                                     | 搜索          |                                       | 已提交                         |
| 《2025年社區                     | 逐活動資助計劃》提交報告                                                               |             |                                       |                             |
| 確認編號                         | MPC2024080215125858854608                                                  | 代辦人         | 管理員 01 社團 230(01-000230)              |                             |
| 發起時間                         | 2024-08-02 15:13:19                                                        | 確認進度        | 當前確認進度1/1                             |                             |
|                              |                                                                            |             |                                       | 内容                          |

**請注意**,所有"面容識別"及"提交"操作除須按時限規定完成,亦須在資助申請、同意書 及相關報告指定的期間內完成提交程序(即完成"面容識別"及"提交"操作)。沒有按時 完成有關操作的資助申請、同意書及相關報告等將視作逾期提交。

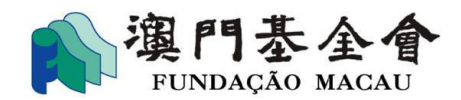

## 2. 填寫執行進度報告流程

2.1 選定需要填寫執行進度報告的資助記錄,點擊"操作"。

| 商社通<br>Plataforma<br>Business & | para Empresas e Associações<br>Associations Platform | Q 輸入您需要查詢的內容     | 確認  | 第事 詞問   | )<br>BB<br>服務 | 20 文<br>通知 語言 |    |     |
|---------------------------------|------------------------------------------------------|------------------|-----|---------|---------------|---------------|----|-----|
| 服務事項 / 澳門基金<br>我的申請             | 會寶助服務 / <b>我的申請</b>                                  |                  |     |         |               |               |    |     |
| 申請日期                            |                                                      | 資助名稱             |     |         |               |               |    |     |
| 開始日期                            | - 結束日期                                               | 請輸入資助名稱          |     |         | 1             |               | 搜尋 |     |
| 申請編號: G-BXX                     | ۲-00030-11                                           |                  |     |         |               |               |    | 已辦結 |
| 資助申請名稱                          | <u>2025年學術項目資助計劃(1</u>                               | <u>項)</u> 資助檔案編号 | 100 | G-BXX-0 | 0030-2406     | 5             |    |     |
| 批示金額                            | 20,000.00                                            | 已支付金額            |     |         |               |               |    |     |
| 總結提交情況                          |                                                      | 申請詳細狀類           | 104 | 資助申請    | 已被批准          |               |    |     |
| 備註                              |                                                      |                  |     |         |               |               |    |     |
| 申請時間: 2024-06-19                | 11:07:37                                             |                  |     |         |               | 交報告           | 交件 | 操作  |

#### 2.2 選擇"執行進度報告"。

|                                                                  | <b>23</b><br>確認 | <b>上</b><br>一一 | <b>?</b><br>詢問 | OD<br>服務 | <b>○</b><br>通知 | 文 |   |
|------------------------------------------------------------------|-----------------|----------------|----------------|----------|----------------|---|---|
| 服務事項 / 澳門基金會資助服務 / 我的申請 / 2025年學術項目資助計劃<br>同意書 · 確定通知書 · 變更 · 取消 |                 |                |                |          |                |   |   |
| 同意書<br>截止提交日期:2024/07/31                                         |                 |                |                |          |                |   | > |
| 確定通知書                                                            |                 |                |                |          |                |   | > |
| 執行進度報告                                                           |                 |                |                |          |                |   | > |

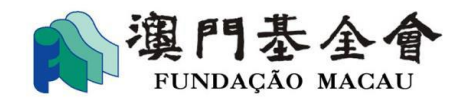

2.3 完成填寫有關內容後,按照相關資助計劃就執行進度報告的要求上傳附件。

| 裔社通<br>Plataforma para Empresas<br>Business & Associations P | e Associações<br>atform   | 需要查詢的內容              | 251 EC<br>確認 辦事 | 創問 服 | 36 ( <sup>21)</sup><br><sup>87</sup> 通知 | 文 <sub>A</sub><br>語言 |
|--------------------------------------------------------------|---------------------------|----------------------|-----------------|------|-----------------------------------------|----------------------|
| B務事項 / 澳門基金會資助服務 / 是交執行進度報告                                  | 我的申請 / G-BXX-00030-2406-0 | 024 / 提交執行進度報行       | <b>4</b>        |      |                                         |                      |
| 根據相關章程 / 指引 / 同意書                                            | 条款規定,提交進度執行報告及            | 有關附件                 |                 |      |                                         |                      |
| 受資助項目                                                        | 2025年學術項目讀                | <sup>置</sup> 助計劃(1項) |                 |      |                                         |                      |
| 開始日期*                                                        | 請輸入                       |                      |                 |      |                                         | <u> </u>             |
| 截至日期*                                                        | 請輸入                       |                      |                 |      |                                         |                      |
| 執行進度報告相關附件*                                                  |                           |                      |                 |      |                                         | ▲上傳                  |
|                                                              |                           |                      |                 |      |                                         |                      |
| 網上提交執行進度報告                                                   |                           |                      |                 |      |                                         |                      |
| 提交類型                                                         |                           |                      |                 |      |                                         |                      |
| ● 會長/理事長確認                                                   |                           |                      |                 |      |                                         |                      |
| 澳門特區永久性居民                                                    | ▼ 請輸入會長/理事長身份證號碼          | 添加                   | )               |      |                                         |                      |
| ○ 其他權限人員確認                                                   | <i>р</i> .                |                      |                 |      |                                         |                      |

2.4.1 倘選擇透過"會長/理事長確認"的方式提交報告,需按所選擇的身份證明文件類別,填寫相關人士的證明文件號碼,並請在閱悉以及同意有關內容的情況下,勾選"本人同意以上說明",再點擊"提交報告"。

| 網上提交執                                                                                                    | <b>执行進度報告</b>                 |  |  |  |  |  |
|----------------------------------------------------------------------------------------------------|-------------------------------|--|--|--|--|--|
| 提交類型                                                                                                    |                               |  |  |  |  |  |
|                                                                                                    | ● 會長/理事長確認                    |  |  |  |  |  |
|                                                                                                    | 澳門特區永久性居民 ▼ 請輸入會長/理事長身份證號碼 添加 |  |  |  |  |  |
|                                                                                                    | ○ 其他權限人員確認                    |  |  |  |  |  |
| 本人(等)開悉並同意:<br>按澳門基金會《2024年學術項目資助計劃》的相關規定填報執行商定程序報告,申報的內容及提交的所有資料全部屬實及正確無誤。倘有不實、屬虛報<br>或隱瞞不報,或未履行受資助者義務的情況,本人/本機構知悉並同意會被科處違反義務的後果,並承擔由此產生的一切法律責任。<br>本人同意以上説明 |                               |  |  |  |  |  |
|                                                                                                    | 返回 提交報告                       |  |  |  |  |  |

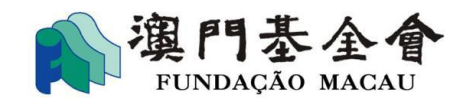

2.4.2 倘選擇透過"其他權限人員確認"的方式提交報告,需提交確認其權力的相關文件 (如經會員大會通過之會議記錄或法定代表之授權書),並請在閱悉以及同意有關內容 的情況下,勾選"本人同意以上說明",再點擊"提交報告"。

| 網上提交執                   | 1.行進度報告                                                                |             |     |
|-------------------------|------------------------------------------------------------------------|-------------|-----|
| 提交類型                    |                                                                        |             |     |
|                         | ○ 會長/理事長確認                                                             |             |     |
|                         | <ul> <li>● 其他權限人員確認</li> </ul>                                         |             |     |
| 本人 <b>(等)</b> 唐<br>按澳門基 | <b>閱悉並同意:</b><br>金會《2024年學術項目資助計劃》的相關規定填報執行商定程序報告,申報的內容及提交的所有資料全部屬實及正確 | :無誤。倘有不實、屬虛 | 輕   |
| 或隱瞞不                    | 報,或未履行受資助者義務的情況,本人/本機構知悉並同意會被科處違反義務的後果,並承擔由此產生的一切法律.                   | 責任。         |     |
| 🗌 本人同意                  | 意以上説明                                                                  |             |     |
|                         |                                                                        | 返回 提3       | ∑報告 |

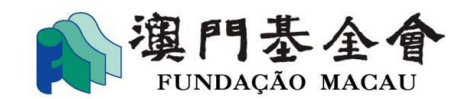

2.5 當會長/理事長或其他權限人員完成面容識別後,需由發起"面容識別"步驟的 工作人員進行"提交"操作。有關工作人員進入"確認"頁面後,可見受資助項目狀態 已轉為"待提交",透過點擊"提交"即可完成提交操作。

| 商社通<br>Plataforma para Empresas e Associações<br>Business & Associations Platform    | 麵的內容        |                              |           |       |
|--------------------------------------------------------------------------------------|-------------|------------------------------|-----------|-------|
| <sup>首頁 / 事項確認</sup><br>事項確認                                                         |             |                              |           |       |
| 狀態飾選: ■ 全部 ✔ 待確認 □ 已拒絕 □ 已撤回 ✔ 待提交 □ 已逾期 □<br>發起時間                                   | 已提交         |                              |           |       |
| 開始日期 <u>1</u> 結束日期 白 搜尋事項<br><b>澳門基金會資助服務</b>                                        | 搜索          |                              |           | 待提交   |
| 《2025年學術項目資助計劃》執行進度報告                                                                |             |                              |           |       |
| <ul> <li>確認編號 MPC2024080215595771306776</li> <li>發起時間 2024-08-02 16:00:24</li> </ul> | 代辦人<br>確認進度 | 管理員 01 社團 230(0<br>當前確認進度1/1 | 1-000230) |       |
| 🛑 尚餘 6 天                                                                             |             |                              | 内容        | 撤回 提交 |

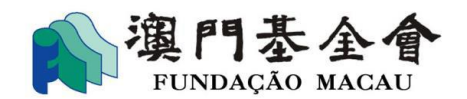

2.6 有關工作人員完成提交的操作後,透過"確認"頁面,可以確認受資助項目狀態已 轉為"已提交",即完成提交執行進度報告的操作流程。

|                              | <b>社通</b><br>taforma para Empresas e Associações<br>siness & Associations Platform | 查詢的內容    | <ul> <li></li></ul> | )             | 文 |     |
|------------------------------|------------------------------------------------------------------------------------|----------|---------------------|---------------|---|-----|
| <sup>首頁 / 事項確認</sup><br>事項確認 |                                                                                    |          |                     |               |   |     |
| 狀態篩選: ✔ 全部 【<br>發起時間<br>開始日期 | ✓ 待確認 ▼ 已拒絕 ▼ 已撤回 ▼ 待提交 ▼ 已逾期 【 → 結束日期 肖 搜尋事項                                      | 2 已提交 搜索 | E E                 |               |   |     |
| 澳門基金會資助                      | 服務                                                                                 |          |                     |               |   | 已提交 |
| 《2024年學術項                    | 目資助計劃》執行進度報告                                                                       |          |                     |               |   |     |
| 確認編號                         | MPC2024080216104854259399                                                          | 代辦人      | 管理員 01 社團 2         | 30(01-000230) |   |     |
| 發起時間                         | 2024-08-02 16:10:56                                                                | 確認進度     | 當前確認進度1/1           |               |   |     |
|                              |                                                                                    |          |                     |               |   | 内容  |

**請注意**,所有"面容識別"及"提交"操作除須按時限規定完成,亦須在資助申請、同意書 及相關報告指定的期間內完成提交程序(即完成"面容識別"及"提交"操作)。沒有按時 完成有關操作的資助申請、同意書及相關報告等將視作逾期提交。